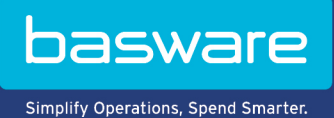

## **MODE D'EMPLOI**

Basware PDF e-Invoice for Receiving (Juin 2022)

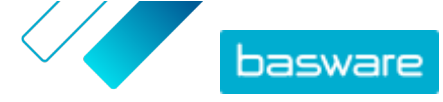

# Table des matières

| 1 Présentation                                                                                  | 3  |
|-------------------------------------------------------------------------------------------------|----|
| 2 Premiers pas                                                                                  | 4  |
| 2.1 S'inscrire sur Basware Network et activer le service                                        | 4  |
| 2.2 Activer Basware PDF e-Invoice for Receiving                                                 | 8  |
| 2.3 Afficher, enregistrer et annuler l'enregistrement des adresses e-mail                       | 10 |
| 2.3.1 Affichage des adresses e-mail                                                             | 10 |
| 2.3.2 Enregistrement des adresses e-mail                                                        | 11 |
| 2.3.3 Annulation de l'enregistrement d'adresses e-mail                                          | 11 |
| 2.4 Créer une facture PDF                                                                       | 11 |
| 2.4.1 Vérifier que la facture répond aux exigences de votre client                              | 12 |
| 2.4.2 Vérifier que la facture répond aux exigences de conformité                                | 12 |
| 2.4.3 S'assurer de respecter la mise en page et le type de facture utilisés pendant la phase de |    |
| configuration                                                                                   | 13 |
| 2.4.4 Vérifier que la facture répond aux exigences du service                                   | 13 |
| 2.4.5 Vérifier que la facture est lisible par une machine                                       | 13 |
| 2.4.6 Vérifier qu'une facture répond aux exigences relatives aux fichiers joints                | 14 |
| 3 Gestion des factures                                                                          | 15 |
| 3.1 Trouver le kit fournisseur d'un client                                                      | 15 |
| 3.2 Trouver l'adresse de facturation électronique d'un client                                   | 15 |
| 3.3 Envoyer une facture électronique au format PDF                                              | 16 |
| 3.4 Afficher les statuts des factures                                                           | 17 |
| 4 Liste d'outils PDF gratuits                                                                   | 18 |
| 5 Contacter le Support Basware                                                                  | 19 |
| 6 Résolution de problèmes et questions fréquemment posées                                       | 20 |
| Annexe A : Exigences relatives aux fichiers joints                                              | 21 |
| Annexe B : Contenu de la facture pour différents pays                                           | 23 |

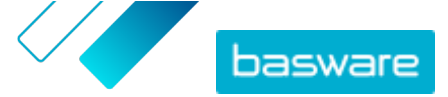

# **1 Présentation**

Votre client s'attend à ce vous lui envoyiez des factures électroniques. Pour répondre à ses attentes de manière simple et rapide, inscrivez-vous au service Basware PDF e-Invoice for Receiving. Créez une facture PDF à l'aide de votre logiciel de facturation habituel et envoyez-la à l'adresse du service Basware de votre client. Basware PDF e-Invoice for Receiving lit ensuite les données de facturation figurant sur la facture PDF, crée une facture électronique sur la base de ces données, puis transmet la facture électronique ainsi que la facture PDF à votre client.

Basware configure le processus de conversion lorsque vous envoyez la première facture au service. Pour que le service fonctionne, les factures que vous envoyez doivent avoir la même mise en page que celle utilisée dans la première facture. Dans la mesure où la lecture des factures s'effectue de manière électronique, le contenu de chaque facture doit être au format texte <u>lisible par une machine</u>. Les factures ne peuvent pas être rédigées manuellement, numérisées ou contenir des informations dans un format d'image.

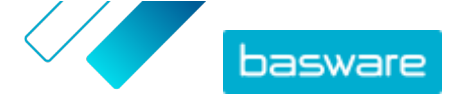

## 2 Premiers pas

Avant de pouvoir envoyer des factures électroniques à vos clients à l'aide de Basware PDF e-Invoice for Receiving, vous devez procéder comme suit :

<u>Créer un compte Basware Network</u>

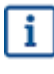

Si vous disposez déjà d'un compte Basware Network, vous pouvez simplement activer BaswarePDF e-Invoice for Receiving sans avoir à vous inscrire au préalable lorsque vous recevez une invitation au service.

- Activer le service Basware PDF e-Invoice for Receiving
- Créer une facture PDF.

Une fois ces étapes terminées, vous pouvez <u>envoyer votre première facture PDF</u> au service. Basware vous fournit des informations supplémentaires pendant la phase de configuration du service.

## 2.1 S'inscrire sur Basware Network et activer le service

Basware PDF e-Invoice for Receiving est un composant de Basware Network. Si votre client vous demande de vous inscrire au service, vous devez obtenir un compte Basware Network.

i

Si vous disposez déjà d'un compte Basware Network, vous pouvez simplement activer BaswarePDF e-Invoice for Receiving sans avoir à vous inscrire au préalable lorsque vous recevez une invitation au service.

:=

1. Ouvrez la page de destination du service Basware PDF e-Invoice for Receiving.

- Si vous avez reçu une invitation par e-mail, cliquez sur le lien de l'invitation.
- Si vous avez reçu une lettre d'invitation, saisissez dans la barre d'adresse de votre navigateur l'adresse Web qui y est indiquée.

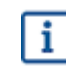

Les lettres utilisées dans l'adresse Web doivent respecter la casse.

La page de destination du service Basware PDF e-Invoice for Receiving s'ouvre dans Basware Network.

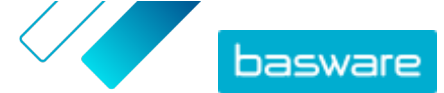

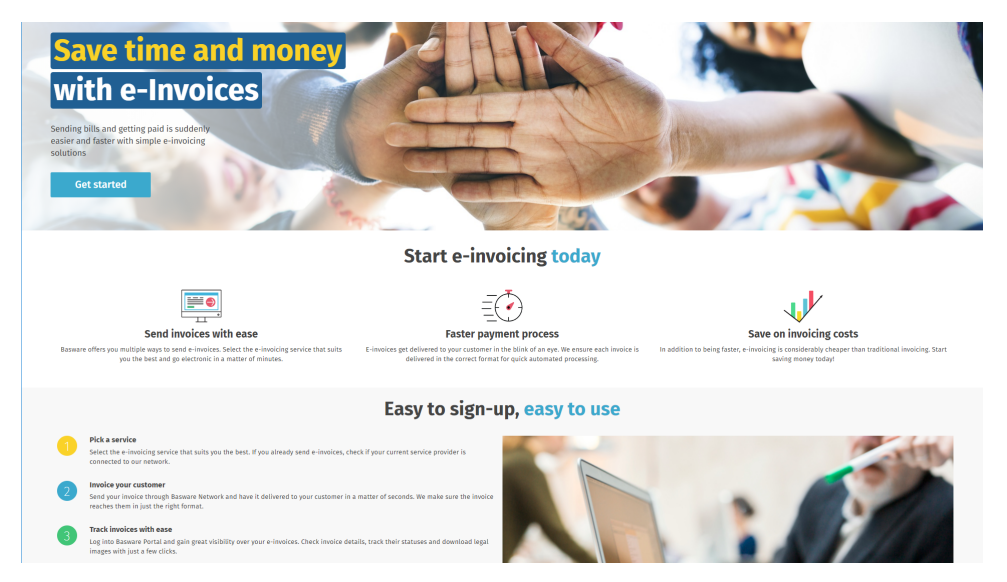

2. Sur la page de destination du service, cliquez sur **Pour commencer**.

La page Choisir votre service de facturation électronique s'ouvre.

| Choose an e-invoicing service                                                                                                    |
|----------------------------------------------------------------------------------------------------|
| Inger beschlichten) (Interest 104                                                                                                    |
| ♥ Pick a free service and start sending e-invoices                                                                                                    |
| Send PDF invoices by email Let's start<br>Create PDF invoices with your billing system and send them to Basware by email. Our service converts the PDFs<br>to your customer's preferred, electronic format and delivers them instantly. |
| Key in and send invoices online Let's start<br>Create invoices with a simple online form with Basware's e-invoicing service. Basware delivers the invoice to<br>your customer instantly, in their preferred format.                     |
| Key-in and PO Flip Let's start<br>Create invoices with a simple online form with Basware's e-invoicing service. Basware delivers the invoice to<br>your customer instantly, in their preferred format.                                  |
| > My company already has an e-invoicing system                                                                                                    |
| Actually, I won't take any of these.                                                                                                    |
| Basware General Terms Privacy Notice Contact Us Support                                                                                                    |

Sélectionnez Envoyer les factures PDF par e-mail, puis cliquez sur Démarrage.
 La page Créer un compte s'ouvre.

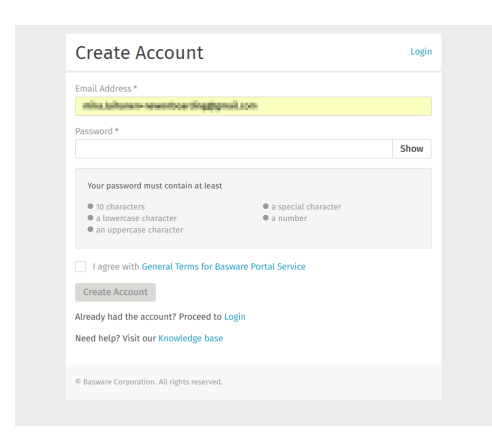

4. Choisissez un nom d'utilisateur et saisissez-le dans le champ Adresse e-mail.

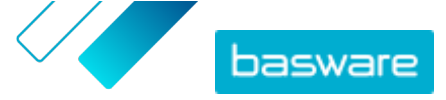

i

Le service sélectionne l'adresse e-mail à laquelle votre invitation a été envoyée en tant que nom d'utilisateur. Si vous souhaitez utiliser une autre adresse e-mail comme nom d'utilisateur, saisissez cette adresse dans le champ **Adresse e-mail**.

- 5. Choisissez un mot de passe sécurisé et saisissez-le dans le champ Mot de passe.
- 6. Lisez les **Conditions générales du service Basware Portal** et cochez la case pour confirmer que vous les acceptez.
- 7. Cliquez sur Créer un compte pour créer un compte Basware Network.

Le service envoie un message de confirmation à votre adresse e-mail.

La réception du message de confirmation à votre adresse e-mail peut prendre quelques minutes. Si vous ne recevez pas le message de confirmation dans un délai d'une heure, contactez l'Assistance Basware : <u>https://basware.service-now.com/bw?</u> <u>id=bw\_sc\_cat\_item\_public</u>.

 Ouvrez le message de confirmation et cliquez sur Confirmer votre adresse électronique pour activer votre compte.

La page de connexion s'ouvre et un message de confirmation vous indiquant que votre compte a été activé s'affiche.

| Login                                                           |                                         |
|-----------------------------------------------------------------|-----------------------------------------|
| ✓ Thank you for confirming your email addre<br>Basware Account. | ss! Please log in to your newly created |
| Username                                                        | 6                                       |
| Password                                                        |                                         |
| Log In                                                          |                                         |
| Forgot your password?                                           |                                         |
| Need help? Visit our Knowledge Base                             |                                         |
| © Basware Corporation. All rights reserved.                     |                                         |

Si vous obtenez un message indiquant que votre lien de confirmation a expiré, vous devez recommencer le processus d'inscription. Pour ce faire, cliquez sur le lien dans l'invitation que vous avez reçue et inscrivez-vous une nouvelle fois au service.

 Saisissez votre Nom d'utilisateur et Mot de passe, puis cliquez sur Se connecter. Les pages des services PDF e-Invoice for Receiving s'ouvrent.

i

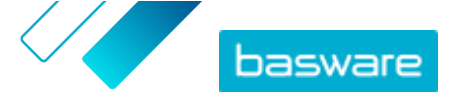

| Service Settings Instructions  revealineady have on your company and ML in any missing information.  y*  y*  Company trade name y inc.  Company trade name Cop *  Raiplay svince | PDF e-Invoice                                          |                                        |
|----------------------------------------------------------------------------------------------------|--------------------------------------------------------|----------------------------------------|
| y *  y *  Company trade name y mc Company trade name City *  Add an address line City *  Fairplay                                                                                | ompany Details Service Settings Instructi              | ions                                   |
| y*  y rame * Company trade name y nc.  Add an address line City *  Faitplay                                                                                                    | heck the information we already have on your compan    | y and fill in any missing information. |
| y* y name* Company trade name y name Add an address line City* Fairplay svince                                                                                                   | Basic details *                                        |                                        |
| vince                                                                                                    | Registration country *                                 |                                        |
| y name *     Company trade name     y na.     Add an address line     City *     Farplay wrince                                                                                  | United States 👻                                        |                                        |
| y name * Company trade name y nc. Add an address line City * Fairplay ovince                                                                                                    | TIN* C                                                 | 9                                      |
| y name * Company trade name y no. Add an address line City * Fairplay svince                                                                                                    | 956-87-8456                                            |                                        |
| Add an address line Cip* Fairplay Noince                                                                                                    | Registered company name *                              | Company trade name                     |
| Add an address line<br>City *<br>Fairplay<br>poince                                                                                                    | Example Company Inc.                                   |                                        |
| Add an address line<br>City*<br>Fairplay                                                                                                    | Address Line 1*                                        |                                        |
| City* Fairplay ovince                                                                                                    | 10 Main Street                                         | Add an address line                    |
| Fairplay                                                                                                    | Postal Code *                                          | City*                                  |
| ovince                                                                                                    | 80440                                                  | Fairplay                               |
|                                                                                                    | County / State / Province                              |                                        |
|                                                                                                    | Colorado                                               |                                        |
|                                                                                                    | Postal Code * 80440 County / State / Province Colorado | City *<br>Fairplay                     |
|                                                                                                    | VAT                                                    |                                        |
|                                                                                                    |                                                        |                                        |
|                                                                                                    |                                                        |                                        |

- 10. Dans la section Informations de base, remplissez les informations de votre société.
- **11.** Dans la section **Contact principal**, saisissez les coordonnées de la personne qui sera le contact principal de votre société pour Basware.
- 12. Cliquez sur Suivant.
- 13. Dans la section **Paramètres du service**, définissez vos préférences de service.

Cliquez sur **Ajouter une nouvelle adresse e-mail** pour ajouter toutes les adresses e-mail à partir desquelles vous enverrez des factures électroniques au format PDF. Vous devez confirmer chacune des adresses e-mail que vous ajoutez au service en cliquant sur le lien de confirmation envoyé à chaque adresse.

i

Vous pouvez uniquement envoyer des factures à partir des adresses que vous définissez ici. Les factures envoyées à partir d'autres adresses ne seront pas livrées aux destinataires.

| Company Details Service Settings                                                                | Instructions                                 |                                  |
|-------------------------------------------------------------------------------------------------|----------------------------------------------|----------------------------------|
| Customize the way the service works                                                             |                                              |                                  |
| Email addresses for invoicing *                                                                 |                                              |                                  |
| Enter the email address(es) from which you wi<br>sent from addresses other than the ones listed | ll send invoices to your custome<br>d below. | rs. The service rejects invoices |
| ekcielow-warineleyiped.co                                                                       | Confirmed                                    |                                  |
| Add new email address                                                                           |                                              |                                  |
|                                                                                                 |                                              |                                  |
| Cancel                                                                                          |                                              | Previous Next                    |
|                                                                                                 |                                              |                                  |

- 14. Cliquez sur Suivant.
- **15.** Dans la section **Instructions**, vérifiez les instructions sur la facturation électronique de votre client.

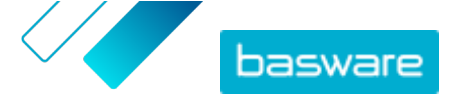

16. Cliquez sur Terminer pour terminer le processus d'intégration et activer le service.

Une fois le service activé, vous serez redirigé vers la page **Documents** dans **Basware Network**.

## 2.2 Activer Basware PDF e-Invoice for Receiving

Si vous disposez déjà d'un compte dans Basware Network, vous pouvez activer Basware PDF e-Invoice for Receiving sans avoir à vous inscrire préalablement au service.

١E

1. Ouvrez la page de destination du service Basware PDF e-Invoice for Receiving.

- Si vous avez reçu une invitation par e-mail, cliquez sur le lien de l'invitation.
- Si vous avez reçu une lettre d'invitation, saisissez dans la barre d'adresse de votre navigateur l'adresse Web qui y est indiquée.

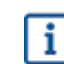

Les lettres utilisées dans l'adresse Web doivent respecter la casse.

La page de destination du service Basware PDF e-Invoice for Receiving s'ouvre dans Basware Network.

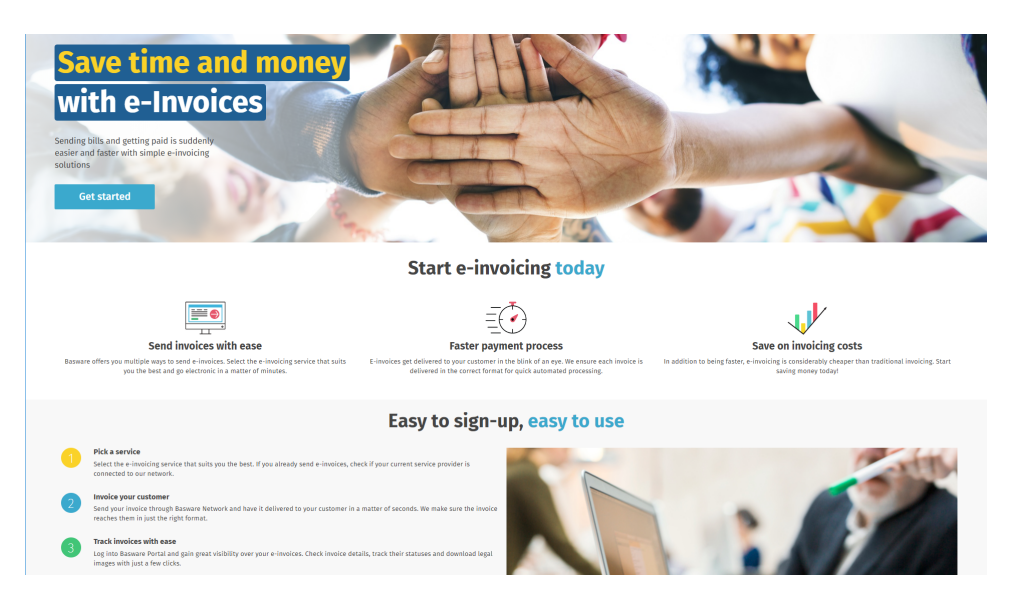

Sur la page de destination du service, cliquez sur Pour commencer.
 La page Choisir votre service de facturation électronique s'ouvre.

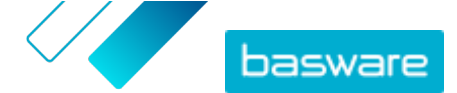

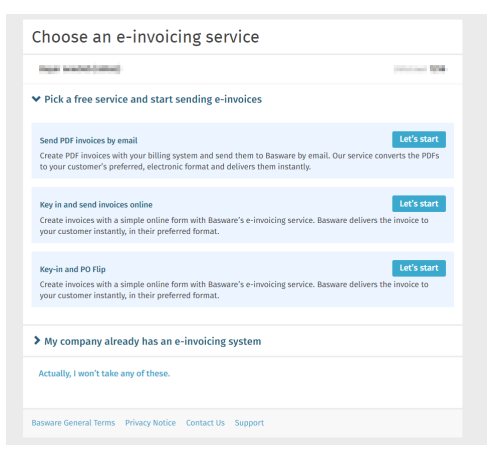

Sélectionnez Envoyer les factures PDF par e-mail, puis cliquez sur Démarrage.
 La page Créer un compte s'ouvre.

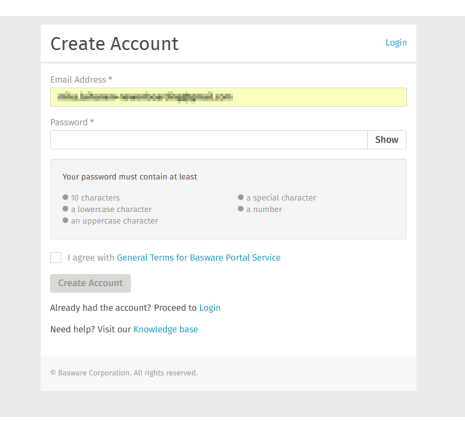

#### 4. Cliquez sur Se connecter.

Les pages des services PDF e-Invoice for Receiving s'ouvrent.

| Company Details Service Settings Ins             | tructions                                  |
|--------------------------------------------------|--------------------------------------------|
| Check the information we already have on your co | mpany and fill in any missing information. |
| ✓ Basic details *                                |                                            |
| Registration country *                           |                                            |
| United States                                    | •                                          |
| TIN *                                            | 0                                          |
| 956-87-8456                                      |                                            |
| Registered company name *                        | Company trade name                         |
| Example Company Inc.                             |                                            |
| Address Line 1*                                  |                                            |
| 10 Main Street                                   | Add an address line                        |
| Postal Code *                                    | City*                                      |
| 80440                                            | Fairplay                                   |
| County / State / Province                        |                                            |
| Colorado                                         |                                            |
| TAXATION DETAILS                                 |                                            |
| Doution Dennes                                   |                                            |

- 5. Dans la section **Détails de la société**, assurez-vous que les informations de votre société sont correctes et complètes.
- 6. Cliquez sur Suivant.
- 7. Dans la section **Paramètres du service**, définissez vos préférences de service.

Cliquez sur **Ajouter une nouvelle adresse e-mail** pour ajouter toutes les adresses e-mail à partir desquelles vous enverrez des factures électroniques au format PDF. Vous devez confirmer

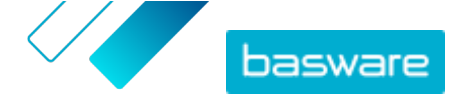

chacune des adresses e-mail que vous ajoutez au service en cliquant sur le lien de confirmation envoyé à chaque adresse.

**i** Vous pouvez uniquement envoyer des factures à partir des adresses que vous définissez ici. Les factures envoyées à partir d'autres adresses ne seront pas livrées aux destinataires.

| Company Details                              | Service Settings                                       | Instructions                           |                                    |
|----------------------------------------------|--------------------------------------------------------|----------------------------------------|------------------------------------|
| Customize the way the s                      | service works                                          |                                        |                                    |
| ✓ Email addresses                            | s for invoicing *                                      |                                        |                                    |
| Enter the email addre<br>sent from addresses | ess(es) from which you will other than the ones listed | send invoices to your custor<br>below. | ners. The service rejects invoices |
| -                                            |                                                        | Confirmed                              |                                    |
| Add new email addr                           | ress                                                   |                                        |                                    |
|                                              |                                                        |                                        |                                    |
| Cancel                                       |                                                        |                                        | Previous Next                      |
|                                              |                                                        |                                        |                                    |

- 8. Cliquez sur Suivant.
- 9. Dans la section **Instructions**, vérifiez les instructions sur la facturation électronique de votre client.
- 10. Cliquez sur Terminer pour terminer le processus d'intégration et activer le service.

Une fois le service activé, vous serez redirigé vers la page Documents dans Basware Network.

# 2.3 Afficher, enregistrer et annuler l'enregistrement des adresses e-mail

Le service Basware PDF e-Invoice for Receiving livre uniquement les factures que vous envoyez à partir d'adresses e-mail enregistrées sur le service. Le service rejette automatiquement les factures que vous envoyez à partir d'une adresse e-mail non enregistrée.

Vous pouvez <u>afficher</u>, <u>enregistrer</u> et <u>annuler</u> l'enregistrement d'adresses e-mail sur la page du service Basware PDF e-Invoice for Receiving.

#### 2.3.1 Affichage des adresses e-mail

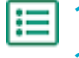

- 1. Connectez-vous à Basware Network.
- 2. Dans la barre de navigation en haut de la page, cliquez sur Services.
- 3. Sous Envoi de factures, cliquez sur PDF e-Invoice.

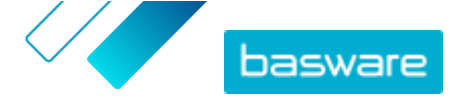

4. Cliquez sur Adresses électroniques pour facturation pour développer la section.
 Vos adresses e-mail enregistrées actuellement sont répertoriées sous Adresses électroniques pour facturation.

## 2.3.2 Enregistrement des adresses e-mail

- 1. Connectez-vous à <u>Basware Network</u>.
  - 2. Dans la barre de navigation en haut de la page, cliquez sur Services.
  - 3. Sous Envoi de factures, cliquez sur PDF e-Invoice.
  - Cliquez sur Adresses électroniques pour facturation pour développer la section.
     Vos adresses e-mail enregistrées actuellement sont répertoriées sous Adresses électroniques pour facturation.
  - 5. Cliquez sur +.
  - 6. Dans le champ E-mail, saisissez une nouvelle adresse e-mail.
  - 7. Clic Enregistrer

Le service envoie un message de confirmation à l'adresse e-mail que vous avez fournie.

- 8. Ouvrez le message de confirmation dans votre client de messagerie.
- 9. Cliquez sur Confirmer.

Vous pouvez désormais envoyer des factures électroniques au format PDF depuis la nouvelle adresse e-mail.

## 2.3.3 Annulation de l'enregistrement d'adresses e-mail

- 1. Connectez-vous à Basware Network.
- 2. Dans la barre de navigation en haut de la page, cliquez sur Services.
- 3. Sous Envoi de factures, cliquez sur PDF e-Invoice.
- Cliquez sur Adresses électroniques pour facturation pour développer la section.
   Vos adresses e-mail enregistrées actuellement sont répertoriées sous Adresses électroniques pour facturation.
- 5. Cliquez sur Adresses électroniques pour facturation pour développer la section.

Vos adresses e-mail enregistrées actuellement sont répertoriées sous **Adresses électroniques pour facturation**. Cliquez sur + pour enregistrer une nouvelle adresse e-mail ou sur • en regard d'une adresse e-mail pour annuler son enregistrement.

6. Cliquez sur 💼 en regard de l'adresse e-mail dont vous souhaitez annuler l'enregistrement.

## 2.4 Créer une facture PDF

Il existe de nombreuses façons de créer une facture PDF :

• Vous pouvez utiliser votre logiciel de comptabilité actuel, s'il vous permet d'exporter des factures dans un format PDF <u>lisible par une machine</u>

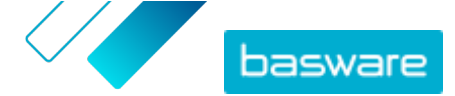

• Vous pouvez utiliser un logiciel de traitement de texte ou de feuilles de calcul, par exemple les outils de Microsoft Office ou de la suite Apple iWorks, s'il vous permet d'enregistrer des documents dans un format PDF <u>lisible par une machine</u>.

i

Assurez-vous que les informations de facturation ne sont pas enregistrées au format PDF sous forme d'image. Les images ne sont pas lisibles par machine et les factures électroniques au format PDF contenant les informations de facturation au format image seront rejetées.

Lorsque vous créez des factures PDF :

- Vérifiez que la facture répond aux exigences de conformité
- Assurez-vous que la facture respecte la <u>mise en page et le type de facture</u> utilisés pendant la phase de configuration
- Vérifiez que la facture répond aux exigences du service
- Vérifiez que la facture est lisible par une machine
- Vérifiez que la facture répond aux exigences relatives aux fichiers joints du service.

Une fois que votre facture PDF respecte les conditions énoncées ci-dessus, vous pouvez <u>envoyer votre</u> <u>première facture</u>.

## 2.4.1 Vérifier que la facture répond aux exigences de votre client

Votre client exige que les factures que vous envoyez au service Basware PDF e-Invoice for ReceivingSmart PDF incluent des champs de facture prédéfinis. Si l'un de ces champs est absent de la facture, Basware ne livrera pas la facture à votre client.

Outre les champs prédéfinis, vos clients peuvent vous demander d'ajouter des informations supplémentaires sur la facture, par exemple, votre numéro de fournisseur ainsi qu'un numéro de bon de commande. Vous devez inclure toutes les informations demandées par vos clients dans la facture.

Pour consulter les exigences de votre client, procédez comme suit :

- 1. Dans <u>Basware Network</u>, cliquez sur **Réseau**.
- 2. Cliquez sur Clients pour accéder à l'onglet Clients.
- 3. Utilisez la fonction de recherche pour rechercher votre client.
- 4. Cliquez sur 🔰 en regard du nom de la société du client pour accéder aux détails de la société.
- 5. Téléchargez le kit d'informations fournisseur de votre client pour consulter ses exigences en matière de facturation.

## 2.4.2 Vérifier que la facture répond aux exigences de conformité

Le contenu d'une facture varie selon les pays. En fonction de ces exigences, certains champs de facture sont définis comme obligatoires dans le service Basware PDF e-Invoice for Receiving. Si l'un des champs obligatoires est absent d'une facture envoyée, Basware ne livrera pas la facture à votre client et la rejettera.. La validation ne couvre qu'un certain nombre de champs dans chaque pays. Il est donc de

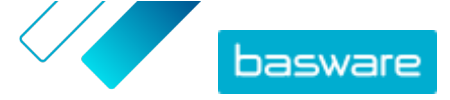

votre responsabilité de vous assurer que le contenu des factures que vous envoyez est conforme aux règles et réglementations locales.

Vous pouvez consulter les exigences de conformité des différents pays ici : <u>Contenu de la facture pour</u> <u>différents pays</u>.

# 2.4.3 S'assurer de respecter la mise en page et le type de facture utilisés pendant la phase de configuration

Lorsque vous envoyez des factures au format PDF au service Basware PDF e-Invoice for Receiving, les factures doivent présenter les mêmes champs, la même langue et le même contenu que les factures que vous avez fournies lors du test des données de facturation au cours de la phase de configuration du service. Si vous devez apporter des modifications au contenu des factures après la phase de configuration, contactez le <u>Support Basware</u>. Vous serez facturé pour les modifications en fonction du temps et des ressources utilisés.

## 2.4.4 Vérifier que la facture répond aux exigences du service

Chacune des factures PDF que vous envoyez à Basware PDF e-Invoice for Receiving doit respecter les conditions suivantes :

- utiliser la version PDF 1.4 ou ultérieure
- être lisible par une machine et permettre des recherches.
- être rédigée dans une langue prise en charge. Basware PDF e-Invoice for Receiving prend en charge les langues suivantes : allemand, anglais, danois, espagnol, estonien, finnois, français, hongrois, italien, néerlandais, polonais, portugais, roumain, suédois et norvégien.

## 2.4.5 Vérifier que la facture est lisible par une machine

Basware lit les factures envoyées au service par voie électronique. Par conséquent, la facture PDF ne peut pas contenir de données de facture au format image. Pour vérifier que votre facture électronique est lisible par une machine :

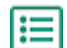

1. Ouvrez la facture créée.

- 2. Sélectionnez une ou plusieurs lignes de la facture à l'aide de votre souris.
- 3. Copiez les données de la facture vers le presse-papiers.
- Collez les données de la facture dans un logiciel de traitement de texte tel que Notepad, TextEdit ou WordPad.

i

Assurez-vous que les informations de facturation ne sont pas enregistrées au format PDF sous forme d'image. Les images ne sont pas lisibles par machine et les factures électroniques au format PDF contenant les informations de facturation au format image seront rejetées.

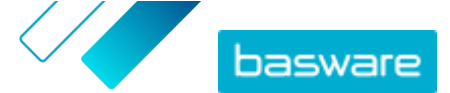

# 2.4.6 Vérifier qu'une facture répond aux exigences relatives aux fichiers joints

Lorsque vous joignez des fichiers de facturation à votre e-mail, assurez-vous de respecter les exigences relatives aux fichiers joints du service :

- Vous pouvez uniquement envoyer des fichiers joints au format PDF. Le service ignore tous les autres types de fichiers.
- Renommez le fichier joint afin d'y ajouter le terme attachment, anhang, anlage, adjunto, annex, ou liite (différentes traductions du mot « fichier joint »). Par exemple, attachment\_112233.pdf.
- Si vous envoyez plusieurs fichiers joints, Basware vous recommande d'envoyer une seule facture par e-mail.
- Pour plus d'informations, reportez-vous à la section **Exigences relatives aux fichiers joints**.

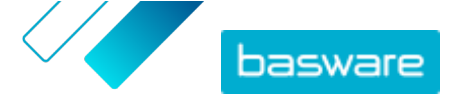

# **3 Gestion des factures**

Cette section décrit comment choisir le mode de réception des factures, comment définir de nouveaux destinataires et comment parcourir les factures reçues en ligne.

## 3.1 Trouver le kit fournisseur d'un client

Le kit fournisseur d'un client est un ensemble de documents qui contient généralement :

- une liste des unités organisationnelles du client et ses adresses de facturation électronique
- les exigences du client concernant le contenu des factures
- une table de mappage pour les formats de facture électronique les plus courants sur ce marché, le cas échéant
- **1.** Connectez-vous à <u>Basware Network</u>.
  - 2. Dans la barre de navigation en haut de la page, cliquez sur Réseau.
  - 3. Cliquez sur Clients pour accéder à l'onglet Clients.
  - 4. Utilisez la fonction de recherche pour rechercher votre client.
  - 5. Cliquez sur 🔰 en regard du nom de la société du client pour accéder aux détails de la société.
  - 6. Téléchargez le kit d'informations fournisseur de votre client pour consulter ses exigences en matière de facturation.

# 3.2 Trouver l'adresse de facturation électronique d'un client

Vous pouvez envoyer des factures au format PDF uniquement aux adresses de facturation PDF spécifiées dans le service. Vous trouverez les adresses de facturation PDF de votre client sur la page de profil de la société.

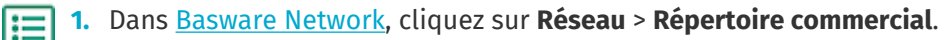

2. Saisissez le nom de votre client dans le champ **Rechercher** et cliquez sur **Rechercher**.

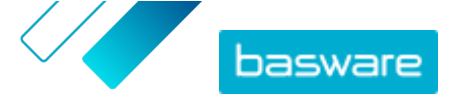

|                       | _        | <u> </u>   |                                                           |          |                   |                                                   |
|-----------------------|----------|------------|-----------------------------------------------------------|----------|-------------------|---------------------------------------------------|
| acme                  |          |            | • Search                                                  |          |                   |                                                   |
| Showing all 2 results |          |            |                                                           |          |                   |                                                   |
| Company Name 🔺        | elnvoici | ng address | Company's Identifier                                      | City     | Country           | Capabilities                                      |
| ACME buyer            |          |            | <b>GB:ORGNR</b><br>489999978<br><b>VAT</b><br>GB123456782 | Hallmark | United<br>Kingdom | Invoice: Receive<br>Purchase Order: Send          |
| Acme P2P USA          |          |            | <b>Unknown</b><br>P2P0711000<br><b>TIN</b><br>US956878456 | Stamford | United<br>States  | Invoice: Send, Receive<br>Purchase Order: Receive |

Illustration 1 : Rechercher des clients sur la page Répertoire commercial

Les clients correspondant à votre recherche s'affichent dans le tableau des résultats

- 3. Recherchez l'adresse de facturation électronique de votre client dans la colonne Adresse de facturation électronique et notez-la.
- Ajoutez l'adresse de facturation électronique aux factures électroniques PDF que vous envoyez à votre client.

## 3.3 Envoyer une facture électronique au format PDF

Avant d'envoyer une facture :

- Vérifier que la facture est lisible par une machine
- Vérifier que la facture répond aux exigences de votre client
- Assurez-vous d'envoyer la facture à partir d'une adresse e-mail enregistrée.
- **1.** A l'aide de votre client de messagerie standard, créez un nouvel e-mail.
  - Joignez la facture PDF que vous avez enregistrée sur votre ordinateur à votre e-mail.

Vous pouvez joindre plusieurs factures PDF dans un même e-mail, si chaque facture est adressée au même client. Pour obtenir des instructions sur le nom des factures PDF, reportezvous à la section <u>Exigences relatives aux fichiers joints</u>.

- Si vous souhaitez envoyer des pièces jointes à votre client, joignez-les à l'e-mail.
   Pour obtenir des instructions sur le nom des fichiers joints, reportez-vous à la section <u>Exigences</u> relatives aux fichiers joints.
- 4. Saisissez l'adresse de votre client pour l'envoi de la facture PDF dans le champ A.

Par exemple, client@email.basware.com.

Pour obtenir des instructions sur la recherche de l'adresse de facturation PDF de votre client, reportez-vous à la section <u>Trouver l'adresse de facturation électronique d'un client</u>.

5. Envoyez l'e-mail.

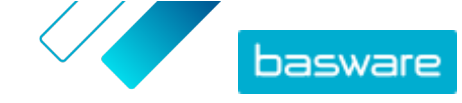

Basware transmet un fichier des données de la facture électronique ainsi que la facture PDF à votre client.

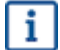

Basware vous informera par e-mail en cas d'impossibilité de livrer la facture.

Le délai de livraison moyen prévu pour la facture est d'un jour ouvrable. Ne renvoyez pas la même facture au service.

## 3.4 Afficher les statuts des factures

Vous pouvez suivre les factures que vous avez envoyées avec les services d'envoi de factures électroniques sur le site Web Basware Network.

Lorsque vous vous connectez à <u>Basware Network</u>, une liste des factures que vous avez envoyées à vos clients s'affiche. Dans cette vue, vous pouvez consulter le statut de chaque facture. Si vous recherchez une facture spécifique, vous pouvez utiliser la recherche pour limiter le nombre de résultats.

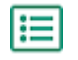

1. Ouvrez la page <u>Documents</u> dans Basware Network.

L'adresse URL de la page est https://portal.basware.com/documents.

2. Saisissez le numéro de la facture dans le champ Rechercher.

| Enter a document number | • | Search |
|-------------------------|---|--------|
|-------------------------|---|--------|

3. Cliquez sur Rechercher.

Les factures qui correspondent à votre requête sont affichées dans le tableau **des Résultats de la Recherche**.

| Showing 50 results (Sc    | roll down for more)  | Date Range: 07.01.2010 🛞                                                                            |
|---------------------------|----------------------|----------------------------------------------------------------------------------------------------|
| Last Updated <del>-</del> | Status 🕨             | Information ( Sort by: Invoice Date 🗢 Due Date 🗢 )                                                  |
| 7/27/2013 7:07:51 AM      | Delivery in Progress | Invoice A00095000 - Acme Inc Generic Corp.<br>Invoice Date 6/21/12 Due Date 7/21/12 Total 80.00 USD |
| 7/25/2013 8:12:51 PM      | Delivery in Progress | Invoice A00095679 - Acme Inc Generic Corp.<br>Invoice Date 6/21/12 Due Date 7/21/12 Total 80.00 USD |

#### Illustration 2 : Tableau des résultats de la recherche

4. Pour trier les résultats, cliquez sur les libellés Tri par :

( Sort by: Invoice Date - Due Date = )

#### Illustration 3 : Tri par libellés

5. Pour afficher une facture, cliquez sur son titre dans le tableau des Résultats de la Recherche.

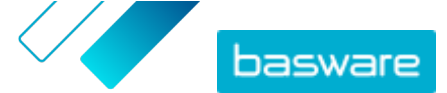

# **4 Liste d'outils PDF gratuits**

La liste d'outils suivante est fournie à titre d'exemple et d'information uniquement. Elle ne constitue pas une garantie concernant les produits que les entreprises en question proposent. Basware Corporation ne contrôle pas le développement et la distribution des logiciels répertoriés dans la présente liste. Par conséquent, Basware Corporation décline toute responsabilité en cas de dommages fortuits ou consécutifs résultant de l'installation et de l'utilisation des logiciels répertoriés dans le présent document.

Il est probable que vous puissiez créer des factures PDF <u>lisibles par une machine</u> à l'aide de votre logiciel actuel. Si toutefois vous ne parvenez pas à créer des factures PDF, plusieurs outils PDF gratuits et disponibles en ligne permettent de les produire :

#### **CutePDF™ Writer**

Développeur Système d'exploitation Site Web

#### doPDF

i

Développeur Système d'exploitation Site Web

#### Complément de Microsoft Office : Enregistrement au format PDF dans Microsoft

Développeur Système d'exploitation Site Web

#### **PDFConverter Desktop**

Développeur Système d'exploitation Site Web Acro Software Microsoft®<sup>1</sup> Windows <u>www.cutepdf.com</u>

Softland Microsoft Windows www.dopdf.com

Microsoft Microsoft Windows www.microsoft.com

Baltsoft Software Microsoft Windows www.freepdfconvert.com

<sup>1</sup> Microsoft<sup>®</sup> est une marque déposée de Microsoft Corporation aux Etats-Unis et/ou dans d'autres pays.

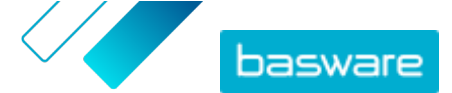

## **5 Contacter le Support Basware**

Si vous ne trouvez pas les informations recherchées dans ce document, veuillez consulter l'<u>Aide en ligne</u>. Si vous ne trouvez pas les informations recherchées là non plus, veuillez prendre contact avec le Support Basware. Le personnel du Support Basware vous aide à utiliser l'application et envoie au fournisseur du système toutes les suggestions susceptibles d'améliorer l'application ou la documentation.

Pour trouver les coordonnées du Support Basware, rendez-vous dans la base de connaissances Basware.

Vous pouvez également contacter le Support Basware en cliquant sur l'onglet Conversation en ligne disponible sur chaque page. Ceci permet d'ouvrir la fenêtre contextuelle **Conversation en ligne avec le Support Basware** dans laquelle vous pouvez envoyer des questions au Support Basware.

|                                                                         | Chat with Basware Support: | × |
|-------------------------------------------------------------------------|----------------------------|---|
| Basware Knowledge Base                                                  | Your email:                |   |
| Resolve issues with the help of our knowledge base's in-depth articles. | Your question:             |   |
| Search for Knowledge Base articles:                                     |                            |   |
| Visit Knowledge Base at kb.basware.com                                  | Chat with us               |   |

Illustration 4 : Fenêtre contextuelle Conversation en ligne avec l'assistance de Basware

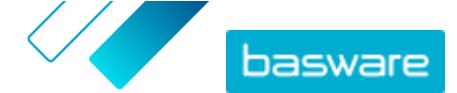

# 6 Résolution de problèmes et questions fréquemment posées

#### **Questions fréquemment posées**

Consultez les questions fréquemment posées dans la base de connaissances de Basware.

#### Où puis-je trouver plus d'informations sur le service ?

Vous trouverez des informations supplémentaires sur le service dans la <u>base de connaissances de</u> <u>Basware</u>.

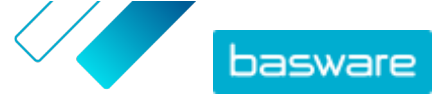

#### Annexe

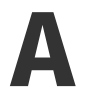

# Exigences relatives aux fichiers joints

- Vous pouvez uniquement envoyer des fichiers joints au format PDF. Le service ignore tous les autres types de fichiers.
- Renommez le fichier joint afin d'y ajouter le terme attachment, anhang, anlage, adjunto, annex, ou liite (différentes traductions de « fichier joint »). Par exemple, attachment 112233.pdf.
- Si vous envoyez plusieurs fichiers joints, Basware vous recommande d'envoyer une seule facture par e-mail.

Si vous devez envoyer plusieurs factures électroniques au format PDF et fichiers joints dans un seul email, suivez les instructions ci-dessous :

- Assurez-vous que le nom de chaque fichier joint contient le mot clé attachment (fichier joint)
- Assurez-vous que chaque fichier joint est associé à un document commercial au format PDF :
  - Document commercial PDF unique : chaque fichier joint est automatiquement lié au PDF du document commercial
  - Documents commerciaux PDF multiples : les fichiers joints sont liés à un document commercial PDF si le nom des fichiers joints contient le nom de fichier (sans l'extension de fichier) du document commercial concerné. Par exemple, document1\_attachment.pdf sera lié à document1.pdf.
- Les fichiers joints sont valides si :
  - L'e-mail contient au moins un document commercial au format PDF
  - Chaque fichier joint supplémentaire est lié à un document commercial au format PDF.

#### Tableau 1 : Exemples de noms de fichiers de fichiers joints

| Fichiers joints                                                                      | Valide | Remarques                                                                                                    |
|--------------------------------------------------------------------------------------|--------|----------------------------------------------------------------------------------------------------|
| <ul><li>some.pdf</li><li>another.pdf</li></ul>                                       | OUI    | • Ce message contient deux documents<br>commerciaux:some.pdf et another.pdf                                                                                                    |
| <ul> <li>attachment_for_some.pdf</li> <li>attachment_for_another.p<br/>df</li> </ul> |        | <ul> <li>Ce message contient également deux fichiers<br/>joints liés à deux documents commerciaux :</li> <li>attachment_for_some.pdf sera lié à<br/>some.pdf</li> <li>attachment_for_another.pdf sera lié à</li> </ul> |

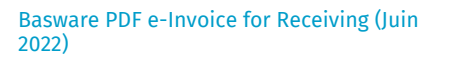

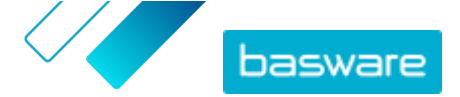

| Fichiers joints                                                                                                  | Valide | Remarques                                                                                                    |
|----------------------------------------------------------------------------------------------------|--------|----------------------------------------------------------------------------------------------------|
| <ul><li>some.pdf</li><li>another.pdf</li><li>an_attachment.pdf</li></ul>                                         | NON    | <ul> <li>Ce message contient deux documents<br/>commerciaux : some.pdf et another.pdf</li> <li>Ce message contient un seul fichier joint :<br/>an_attachment.pdf, mais il n'est lié à aucun<br/>des documents commerciaux.</li> </ul>                                                                                                    |
| <ul><li>some.pdf (certains.pdf)</li><li>another.pdf (autre.pdf)</li></ul>                                        | OUI    | <ul> <li>Ce message contient deux documents<br/>commerciaux : some.pdf et another.pdf</li> <li>Ce message ne contient aucun fichier joint lié<br/>aux documents commerciaux</li> </ul>                                                                                                    |
| <ul> <li>document_without_attachm<br/>ent.pdf</li> </ul>                                                         | NON    | <ul> <li>Le fichier unique contient le mot clé<br/>attachment et le service considère qu'il s'agit<br/>d'un fichier joint à un document commercial</li> <li>Il n'existe aucun document commercial auquel le<br/>fichier joint peut être lié</li> </ul>                                                                                                    |
| • document.tif                                                                                                   | NON    | <ul> <li>Il n'y a pas de document commercial ni de fichier<br/>joint au format PDF</li> <li>Le service ignore les fichiers joints au<br/>format .tif</li> </ul>                                                                                                    |
| <ul> <li>document.pdf</li> <li>some_attachment.pdf</li> <li>another_attachment.pdf</li> <li>body.html</li> </ul> | OUI    | <ul> <li>Ce message contient un seul document<br/>commercial: document.pdf</li> <li>Ce message contient également deux fichiers<br/>joints liés au document commercial:<br/>some_attachment.pdf et<br/>another_attachment.pdf, qui seront<br/>automatiquement liés au document unique</li> <li>Le service ignore et rejette le fichier body.html</li> </ul> |

Si vous ne suivez pas la stratégie relative aux fichiers joints lorsque vous envoyez des documents commerciaux, le service rejettera votre message. Le service vous enverra alors une notification vous informant que votre message a été rejeté. Vous devrez ensuite apporter les corrections nécessaires au message et le renvoyer au service.

Annexe

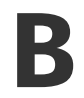

# Contenu de la facture pour différents pays

| Informations générales                                                                                                    | Finla<br>nde | Suèd<br>e | Norv<br>ège | Dane<br>mark | Pays-<br>Bas | Roya<br>ume-<br>Uni | FR | Allem<br>agne | Portu<br>gal | Espa<br>gne | Etats<br>-Unis | Polog<br>ne | Belgi<br>que | Suiss<br>e | Autri<br>che | Italie | Letto<br>nie | Géné<br>rique |
|----------------------------------------------------------------------------------------------------|--------------|-----------|-------------|--------------|--------------|---------------------|----|---------------|--------------|-------------|----------------|-------------|--------------|------------|--------------|--------|--------------|---------------|
| Numéro de facture                                                                                                    | 0            | 0         | 0           | 0            | 0            | 0                   | 0  | 0             | 0            | 0           | 0              | 0           | 0            | *          | 0            | 0      | 0            | *             |
| Facture de TVA / Note de<br>crédit de TVA (précision de<br>type facture de débit ou de<br>crédit)                                                                 | 0            | 0         | 0           | 0            | 0            | 0                   | 0  | 0             | 0            | 0           | *              | 0           | 0            | *          | *            | 0      | 0            | *             |
| En cas d'avoir, renvoi vers la<br>facture erronée                                                                                                    | *            | *         | *           | 0            | *            | *                   | *  | *             | *            | *           | *              | 0           | *            | *          | *            | *      | *            | *             |
| Date de facturation                                                                                                    | 0            | 0         | 0           | 0            | 0            | 0                   | 0  | 0             | 0            | 0           | 0              | 0           | 0            | 0          | 0            | 0      | 0            | 0             |
| Date d'échéance                                                                                                    | *            | *         | *           | 0            | *            | *                   | 0  | *             | *            | *           | *              | *           | *            | *          | *            | *      | *            | *             |
| Date de livraison                                                                                                    | *            | *         | *           | *            | 0            | *                   | 0  | 0             | *            | 0           | 0              | 0           | 0            | 0          | 0            | *      | С            | *             |
| Conditions de paiement                                                                                                    | *            | *         | *           | *            | *            | *                   | *  | *             | *            | *           | *              | *           | *            | *          | *            | *      | *            | *             |
| TAUX D'INTERET                                                                                                    | *            | *         | *           | *            | *            | *                   | *  | *             | *            | *           | *              | *           | *            | *          | *            | *      | *            | *             |
| Devise                                                                                                    | 0            | 0         | *           | *            | 0            | 0                   | 0  | 0             | 0            | 0           | *              | 0           | 0            | 0          | 0            | 0      | 0            | *             |
| Numéro de bon de<br>commande                                                                                                    | *            | *         | *           | *            | *            | *                   | *  | *             | *            | *           | *              | *           | *            | *          | *            | *      | *            | *             |
| Numéro de contrat                                                                                                    | *            | *         | *           | *            | *            | *                   | *  | *             | *            | *           | *              | *           | *            | *          | *            | *      | *            | *             |
| Référence client                                                                                                    | *            | *         | *           | *            | *            | *                   | *  | *             | *            | *           | *              | *           | *            | *          | *            | *      | *            | *             |
| Texte libre                                                                                                    | *            | *         | *           | *            | *            | *                   | *  | *             | *            | *           | *              | *           | *            | *          | *            | *      | *            | *             |
| Informations de l'émetteur                                                                                                    | Finla<br>nde | Suèd<br>e | Norv<br>ège | Dane<br>mark | Pays-<br>Bas | Roya<br>ume-<br>Uni | FR | Allem<br>agne | Portu<br>gal | Espa<br>gne | Etats<br>-Unis | Polog<br>ne | Belgi<br>que | Suiss<br>e | Autri<br>che | Italie | Letto<br>nie | Géné<br>rique |
| Nom complet de l'émetteur                                                                                                    | 0            | 0         | 0           | 0            | 0            | 0                   | 0  | 0             | 0            | 0           | 0              | 0           | 0            | 0          | 0            | 0      | 0            | 0             |
| Réf. de l'émetteur par défaut                                                                                                    | *            | *         | *           | *            | *            | *                   | *  | *             | *            | *           | *              | *           | *            | *          | *            | *      | *            | *             |
| Adresse complète du<br>fournisseur                                                                                                    | 0            | 0         | 0           | 0            | 0            | 0                   | 0  | 0             | 0            | 0           | 0              | 0           | 0            | 0          | 0            | 0      | 0            | 0             |
| Numéro de TVA du<br>fournisseur conformément à<br>la norme ISO dans le cadre de<br>laquelle celui-ci a fourni les<br>biens ou services                            | *            | 0         | *           | 0            | 0            | 0                   | 0  | 0             | 0            | 0           | *              | 0           | 0            | 0          | 0            | 0      | 0            | *             |
| Informations sur le numéro<br>de TVA de l'organisation du<br>fournisseur                                                                                          | *            | *         | *           | *            | *            | *                   | *  | *             | *            | *           | *              | *           | *            | *          | *            | *      | *            | *             |
| Numéro de l'organisation du<br>fournisseur (l'adresse de<br>facturation électronique etc.<br>issue du formulaire de<br>commande ne correspondra<br>pas à l'image) | 0            | *         | С           | *            | *            | *                   | *  | *             | *            | *           | *              | *           | *            | *          | *            | *      | 0            | *             |
| Coordonnées pour l'émetteur                                                                                                    | *            | *         | *           | *            | *            | *                   | *  | *             | *            | *           | *              | *           | *            | *          | *            | *      | *            | *             |
| Représentant fiscal du<br>fournisseur (le cas échéant)                                                                                                    | *            | *         | *           | *            | *            | *                   | *  | *             | *            | *           | *              | *           | *            | *          | *            | *      | *            | *             |
| Compte bancaire de<br>l'émetteur (format local)                                                                                                    | *            | 0         | 0           | *            | *            | *                   | *  | *             | *            | *           | *              | *           | *            | *          | *            | *      | *            | *             |
| IBAN (compte bancaire au format IBAN)                                                                                                    | 0            | *         | с           | *            | *            | *                   | *  | *             | *            | *           | *              | *           | *            | *          | *            | *      | *            | *             |
| SWIFT (BIC)                                                                                                    | *            | *         | *           | *            | *            | *                   | *  | *             | *            | *           | *              | *           | *            | *          | *            | *      | *            | *             |
| Adresse de facturation<br>électronique de l'émetteur                                                                                                    | 0            | *         | *           | *            | *            | *                   | *  | *             | *            | *           | *              | *           | *            | *          | *            | *      | *            | *             |
| Référence de paiement<br>(Maksuviite, numéro OCR,<br>numéro KID)                                                                                                  | *            | *         | *           | *            | *            | *                   | *  | *             | *            | *           | *              | *           | *            | *          | *            | *      | *            | *             |
| Référence du bénéficiaire                                                                                                    | *            | *         | *           | *            | *            | *                   | *  | *             | *            | *           | *              | *           | *            | *          | *            | *      | *            | *             |
| Informations du client                                                                                                    |              |           |             |              |              |                     |    |               |              |             |                |             |              |            |              |        |              |               |
| Nom complet du client                                                                                                    | 0            | 0         | 0           | 0            | 0            | 0                   | 0  | 0             | 0            | 0           | 0              | 0           | 0            | 0          | 0            | 0      | 0            | 0             |
| Numéro du client                                                                                                    | *            | *         | *           | *            | *            | *                   | *  | *             | *            | *           | *              | *           | *            | *          | *            | *      | *            | *             |
| Adresse complète du client                                                                                                    | *            | *         | 0           | 0            | 0            | 0                   | 0  | 0             | 0            | 0           | 0              | 0           | 0            | 0          | 0            | 0      | 0            | *             |
| Numéro de TVA du destinataire                                                                                                    | *            | *         | *           | *            | 0            | 0                   | 0  | 0             | 0            | 0           | *              | 0           | 0            | *          | *            | 0      | *            | *             |
| Adresse de facturation<br>électronique du destinataire                                                                                                    | 0            | 0         | 0           | 0            | 0            | 0                   | 0  | 0             | 0            | 0           | 0              | 0           | 0            | 0          | 0            | 0      | 0            | 0             |
| Adresse de livraison                                                                                                    | *            | *         | *           | *            | *            | *                   | *  | *             | *            | *           | *              | *           | *            | *          | *            | *      | *            | *             |

basware

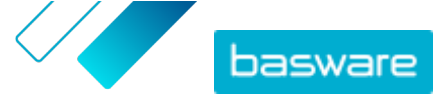

## Basware PDF e-Invoice for Receiving (Juin 2022)

| Numéro de l'organisation du<br>destinataire                                                                                                    | *                                                                                                    | *                                                             | с                                                                                             | 0                                                                                                    | *                                                                                                    | *                                                                                                    | *                                         | *                                                                                                    |                                                                                                    |                                                                                                    | *                                                                                           | *                                                                                                    | *                                                                                                    | *                                                                                                    | *                                                                                                    | *                                                                                         | *                                                          | *                                                                                                    |
|----------------------------------------------------------------------------------------------------|----------------------------------------------------------------------------------------------------|---------------------------------------------------------------|-----------------------------------------------------------------------------------------------|----------------------------------------------------------------------------------------------------|----------------------------------------------------------------------------------------------------|----------------------------------------------------------------------------------------------------|-------------------------------------------|----------------------------------------------------------------------------------------------------|----------------------------------------------------------------------------------------------------|----------------------------------------------------------------------------------------------------|---------------------------------------------------------------------------------------------|----------------------------------------------------------------------------------------------------|----------------------------------------------------------------------------------------------------|----------------------------------------------------------------------------------------------------|----------------------------------------------------------------------------------------------------|-------------------------------------------------------------------------------------------|------------------------------------------------------------|----------------------------------------------------------------------------------------------------|
| Représentant fiscal du client<br>(le cas échéant)                                                                                                    | *                                                                                                    | *                                                             | *                                                                                             | *                                                                                                    | *                                                                                                    | N/A                                                                                                    | *                                         | *                                                                                                    |                                                                                                    |                                                                                                    | *                                                                                           | *                                                                                                    | *                                                                                                    | *                                                                                                    | *                                                                                                    | *                                                                                         | *                                                          | *                                                                                                    |
| Interlocuteur chez l'acheteur                                                                                                    | *                                                                                                    | *                                                             | *                                                                                             | *                                                                                                    | *                                                                                                    | *                                                                                                    | *                                         | *                                                                                                    |                                                                                                    |                                                                                                    | *                                                                                           | *                                                                                                    | *                                                                                                    | *                                                                                                    | *                                                                                                    | *                                                                                         | *                                                          | *                                                                                                    |
| Exigences concernant la saisie au niveau ligne                                                                                                    | Finla<br>nde                                                                                                    | Suèd<br>e                                                     | Norv<br>ège                                                                                   | Dane<br>mark                                                                                                    | Pays-<br>Bas                                                                                                    | Roya<br>ume-<br>Uni                                                                                                    | FR                                        | Allem<br>agne                                                                                                    | Portu<br>gal                                                                                                    | Espa<br>gne                                                                                                    | Etats<br>-Unis                                                                              | Polog<br>ne                                                                                                    | Belgi<br>que                                                                                                    | Suiss<br>e                                                                                                    | Autri<br>che                                                                                                    | Italie                                                                                    | Letto<br>nie                                               | Géné<br>rique                                                                                                    |
| Numéro de ligne                                                                                                    | *                                                                                                    | *                                                             | *                                                                                             | *                                                                                                    | 0                                                                                                    | *                                                                                                    | *                                         | *                                                                                                    | *                                                                                                    | *                                                                                                    | *                                                                                           | *                                                                                                    | 0                                                                                                    | *                                                                                                    | *                                                                                                    | *                                                                                         | *                                                          | *                                                                                                    |
| Adresse de livraison                                                                                                    | *                                                                                                    | *                                                             | *                                                                                             | *                                                                                                    | *                                                                                                    |                                                                                                    | *                                         | *                                                                                                    |                                                                                                    |                                                                                                    | 0                                                                                           | *                                                                                                    | *                                                                                                    | *                                                                                                    | *                                                                                                    | *                                                                                         | *                                                          | *                                                                                                    |
| Référence des biens ou<br>services                                                                                                    | *                                                                                                    | *                                                             | *                                                                                             | *                                                                                                    | 0                                                                                                    | *                                                                                                    | *                                         | *                                                                                                    | *                                                                                                    | *                                                                                                    | *                                                                                           | *                                                                                                    | 0                                                                                                    |                                                                                                    | *                                                                                                    | *                                                                                         | *                                                          | *                                                                                                    |
| Description/Nature des biens<br>ou services                                                                                                    | 0                                                                                                    | *                                                             | *                                                                                             | 0                                                                                                    | 0                                                                                                    | 0                                                                                                    | 0                                         | 0                                                                                                    | 0                                                                                                    | 0                                                                                                    | 0                                                                                           | 0                                                                                                    | 0                                                                                                    | 0                                                                                                    | 0                                                                                                    | 0                                                                                         | 0                                                          | *                                                                                                    |
| Quantité des biens fournis ou<br>étendue et nature des<br>services fournis                                                                                                    | 0                                                                                                    | *                                                             | *                                                                                             | 0                                                                                                    | 0                                                                                                    | 0                                                                                                    | 0                                         | 0                                                                                                    | 0                                                                                                    | 0                                                                                                    | 0                                                                                           | 0                                                                                                    | 0                                                                                                    | 0                                                                                                    | 0                                                                                                    | 0                                                                                         | 0                                                          | *                                                                                                    |
| Numéro de commande                                                                                                    | *                                                                                                    | *                                                             | *                                                                                             | *                                                                                                    | *                                                                                                    | *                                                                                                    | *                                         | *                                                                                                    | *                                                                                                    | *                                                                                                    | *                                                                                           | *                                                                                                    | *                                                                                                    | *                                                                                                    | *                                                                                                    | *                                                                                         | *                                                          | *                                                                                                    |
| Prix par unité (HT)                                                                                                    | 0                                                                                                    | *                                                             | *                                                                                             | 0                                                                                                    | 0                                                                                                    | 0                                                                                                    | 0                                         | 0                                                                                                    | 0                                                                                                    | 0                                                                                                    | *                                                                                           | 0                                                                                                    | 0                                                                                                    | *                                                                                                    | *                                                                                                    | 0                                                                                         | 0                                                          | *                                                                                                    |
| Total (net)                                                                                                    | *                                                                                                    | *                                                             | *                                                                                             | *                                                                                                    | 0                                                                                                    | 0                                                                                                    | 0                                         | 0                                                                                                    | 0                                                                                                    | 0                                                                                                    | *                                                                                           | *                                                                                                    | 0                                                                                                    | 0                                                                                                    | 0                                                                                                    | 0                                                                                         | 0                                                          | *                                                                                                    |
| % TVA                                                                                                    | *                                                                                                    | *                                                             | С                                                                                             | 0                                                                                                    | 0                                                                                                    | *                                                                                                    | 0                                         | 0                                                                                                    | 0                                                                                                    | 0                                                                                                    | *                                                                                           | *                                                                                                    | 0                                                                                                    | 0                                                                                                    | 0                                                                                                    | 0                                                                                         | 0                                                          | *                                                                                                    |
| Montant de la TVA                                                                                                    | *                                                                                                    | *                                                             | *                                                                                             | *                                                                                                    | 0                                                                                                    | *                                                                                                    | 0                                         | 0                                                                                                    | 0                                                                                                    | 0                                                                                                    | *                                                                                           | *                                                                                                    | 0                                                                                                    | 0                                                                                                    | 0                                                                                                    | 0                                                                                         | 0                                                          | *                                                                                                    |
| Total (brut)                                                                                                    | *                                                                                                    | *                                                             | *                                                                                             | *                                                                                                    | 0                                                                                                    | *                                                                                                    | *                                         | *                                                                                                    |                                                                                                    |                                                                                                    |                                                                                             | *                                                                                                    | 0                                                                                                    | 0                                                                                                    | *                                                                                                    | *                                                                                         | *                                                          | *                                                                                                    |
| Toute remise ou réduction<br>non incluse dans le prix<br>unitaire                                                                                                    | *                                                                                                    | *                                                             | *                                                                                             | *                                                                                                    | *                                                                                                    | *                                                                                                    | *                                         | *                                                                                                    | *                                                                                                    | *                                                                                                    | 0                                                                                           | *                                                                                                    | *                                                                                                    | *                                                                                                    | *                                                                                                    | 0                                                                                         | 0                                                          | *                                                                                                    |
| Montant de la remise                                                                                                    | *                                                                                                    | *                                                             | *                                                                                             | *                                                                                                    | *                                                                                                    | *                                                                                                    | *                                         | *                                                                                                    | *                                                                                                    | *                                                                                                    | *                                                                                           | *                                                                                                    | *                                                                                                    | *                                                                                                    | *                                                                                                    |                                                                                           |                                                            | *                                                                                                    |
| Unité de mesure                                                                                                    | *                                                                                                    | *                                                             | *                                                                                             | *                                                                                                    | 0                                                                                                    | *                                                                                                    | *                                         | *                                                                                                    | *                                                                                                    | *                                                                                                    | *                                                                                           | 0                                                                                                    | 0                                                                                                    | *                                                                                                    | *                                                                                                    | *                                                                                         | 0                                                          | *                                                                                                    |
| Numéro du bon de livraison                                                                                                    | *                                                                                                    | *                                                             | *                                                                                             | *                                                                                                    | *                                                                                                    | *                                                                                                    | *                                         | *                                                                                                    | *                                                                                                    | *                                                                                                    | *                                                                                           | *                                                                                                    | *                                                                                                    | *                                                                                                    | *                                                                                                    | *                                                                                         | *                                                          | *                                                                                                    |
| Code produit client                                                                                                    | *                                                                                                    | *                                                             | *                                                                                             | *                                                                                                    | *                                                                                                    | *                                                                                                    | *                                         | *                                                                                                    | *                                                                                                    | *                                                                                                    | *                                                                                           | *                                                                                                    | *                                                                                                    | *                                                                                                    | *                                                                                                    | *                                                                                         | *                                                          | *                                                                                                    |
| Récumé                                                                                                    | Finla                                                                                                    | Suèd                                                          | Nory                                                                                          | Dano                                                                                                    | Pave-                                                                                                    | Rova                                                                                                    | FR                                        | Allom                                                                                                    | Portu                                                                                                    | Fena                                                                                                    | Ftats                                                                                       | Polog                                                                                                    | Rolai                                                                                                    | Suiss                                                                                                    | Autri                                                                                                    | Italio                                                                                    | Letto                                                      | Géné                                                                                                    |
| Resume                                                                                                    | nde                                                                                                    | e                                                             | ège                                                                                           | mark                                                                                                    | Bas                                                                                                    | ume-<br>Uni                                                                                                    |                                           | agne                                                                                                    | gal                                                                                                    | gne                                                                                                    | -Unis                                                                                       | ne                                                                                                    | que                                                                                                    | e                                                                                                    | che                                                                                                    | reacte                                                                                    | nie                                                        | rique                                                                                                    |
| Montant net (HT)                                                                                                    | nde                                                                                                    | e<br>0                                                        | ège<br>0                                                                                      | mark                                                                                                    | Bas                                                                                                    | Uni                                                                                                    | 0                                         | agne<br>O                                                                                                    | gal<br>0                                                                                                    | gne<br>0                                                                                                    | -Unis                                                                                       | ne 0                                                                                                    | que<br>0                                                                                                    | e<br>c                                                                                                    | che<br>0                                                                                                    | 0                                                                                         | <b>nie</b><br>0                                            | rique<br>*                                                                                                    |
| Montant net (HT)<br>Montant brut (TTC)                                                                                                    | nde<br>0                                                                                                    | 0<br>0                                                        | <b>ège</b><br>0<br>0                                                                          | 0                                                                                                    | Bas<br>0                                                                                                    | Uni<br>0                                                                                                    | 0                                         | agne<br>O                                                                                                    | gal<br>O                                                                                                    | gne<br>0                                                                                                    | - <b>Unis</b> 0 0                                                                           | 0<br>0                                                                                                    | que<br>0                                                                                                    | c<br>c                                                                                                    | 0<br>*                                                                                                    | 0                                                                                         | <b>nie</b><br>0<br>*                                       | rique<br>*                                                                                                    |
| Montant net (HT)<br>Montant brut (TTC)<br>Taux de TVA appliqué                                                                                                    | nde<br>0<br>0<br>0                                                                                                    | e<br>0<br>0<br>*                                              | ège<br>0<br>0<br>*                                                                            | O<br>*                                                                                                    | Bas<br>0<br>0<br>0                                                                                                    | ume-<br>Uni<br>0<br>0                                                                                                    | 0<br>0<br>0                               | O<br>O<br>O<br>O                                                                                                    | 0<br>0<br>0                                                                                                    | 0<br>0<br>0                                                                                                    | -Unis 0 0 *                                                                                 | 0<br>0<br>0                                                                                                    | o<br>0<br>0<br>0                                                                                                    | e<br>c<br>c<br>0                                                                                                    | che<br>0<br>*<br>0                                                                                                    | 0<br>*<br>0                                                                               | nie<br>0<br>*                                              | rique<br>*<br>*                                                                                                    |
| Montant net (HT)<br>Montant brut (TTC)<br>Taux de TVA appliqué<br>Composition du montant<br>imposable (HT) par taux de<br>TVA ou exorération                                                                                                    | nde<br>0<br>0<br>0<br>*                                                                                                    | e<br>0<br>0<br>*<br>*                                         | ège<br>0<br>0<br>*<br>*                                                                       | 0<br>*<br>*<br>0                                                                                                    | Bas<br>0<br>0<br>0<br>0                                                                                                    | Uni<br>O<br>O<br>O<br>O                                                                                                    | 0<br>0<br>0<br>0                          | agne<br>0<br>0<br>0<br>0                                                                                                    | 0<br>0<br>0<br>0                                                                                                    | <b>b</b><br><b>0</b><br><b>0</b><br><b>0</b><br><b>0</b>                                                                                                    | -Unis 0 0 * *                                                                               | 0<br>0<br>0<br>0                                                                                                    | 0<br>0<br>0<br>0                                                                                                    | e<br>c<br>c<br>0<br>0                                                                                                    | che<br>0<br>*<br>0<br>0                                                                                                    | 0<br>*<br>0<br>0                                                                          | nie<br>0<br>*<br>*                                         | rique<br>*<br>*<br>*                                                                                                    |
| Montant net (HT)<br>Montant brut (TTC)<br>Taux de TVA appliqué<br>Composition du montant<br>imposable (HT) par taux de<br>TVA ou exonération<br>Composition du montant de<br>la TVA par taux de TVA ou<br>exonération                                                                                                    | nde<br>0<br>0<br>0<br>*<br>*                                                                                                    | e<br>0<br>0<br>*<br>*                                         | ège<br>0<br>0<br>*<br>*                                                                       | 0<br>*<br>*<br>0<br>*                                                                                                    | Bas           0           0           0           0           0           0           0           0           0           0           0           0           0                                                 | Image: Note of the second second se | 0<br>0<br>0<br>0                          | agne 0 0 0 0                                                                                                    | <b>gal</b> 0 0 0 0 0                                                                                                    | gne           0           0           0           0           0           0                                                                                                    | -Unis 0 0 * * *                                                                             | 0<br>0<br>0<br>0<br>0<br>0                                                                                                    | que<br>0<br>0<br>0<br>0<br>0                                                                                                    | e<br>c<br>c<br>0<br>0<br>0                                                                                                    | che<br>0<br>*<br>0<br>0<br>0                                                                                                    | 0<br>*<br>0<br>0                                                                          | nie<br>0<br>*<br>*<br>*                                    | rique * * * * * *                                                                                                    |
| Montant net (HT)<br>Montant brut (TTC)<br>Taux de TVA appliqué<br>Composition du montant<br>imposable (HT) par taux de<br>TVA ou exonération<br>Composition du montant de<br>la TVA par taux de TVA ou<br>exonération<br>Montant total de la TVA<br>exigible (montant total de la<br>TVA)                                                                                                    | nde<br>0<br>0<br>0<br>*<br>*                                                                                                    | e<br>0<br>0<br>*<br>*<br>*                                    | ège<br>0<br>0<br>*<br>*<br>*                                                                  | 0<br>*<br>*<br>0<br>*                                                                                                    | Bas           0           0           0           0           0           0           0           0           0           0           0           0           0           0           0           0           0 | 0         0           0         0           0         0           0         0           0         0           0         0           0         0           0         0           0         0           0         0                                                                                                    | 0<br>0<br>0<br>0                          | agne 0 0 0 0 0 0 × 0 0                                                                                                    | 0<br>0<br>0<br>0<br>0                                                                                                    | 0         0           0         0           0         0           0         0           0         0                                                                                                    | -Unis 0 0 * * * 0 0                                                                         | 0<br>0<br>0<br>0<br>0<br>0                                                                                                    | o           0           0           0           0           0           0           0           0           0           0           0           0           0           0                                                                                                    | e<br>c<br>c<br>0<br>0<br>0<br>0                                                                                                    | 0           *           0           0           0           0           0           0           0           0           0                                                                                                    | 0<br>*<br>0<br>0<br>0                                                                     | nie<br>0<br>*<br>*<br>*<br>*                               | rique * * * * * 0                                                                                                    |
| Montant net (HT)<br>Montant brut (TTC)<br>Taux de TVA appliqué<br>Composition du montant<br>imposable (HT) par taux de<br>TVA ou exonération<br>Composition du montant de<br>la TVA par taux de TVA ou<br>exonération<br>Montant total de la TVA<br>exigible (montant total de la<br>TVA)<br>Montant arrondi                                                                                                    | nde       0       0       0       *       0       *       0       *       0       *                                                                                          | e<br>0<br>0<br>*<br>*<br>*<br>0<br>*                          | ège<br>0<br>0<br>*<br>*<br>*<br>0                                                             | 0           *           0           *           0           *           0           *           0           *           0           *           0           *           0           *           0           *                | Bas<br>0<br>0<br>0<br>0<br>0<br>0<br>0<br>0                                                                                                    | 0         0           0         0           0         0           0         *           0         *                                                                                                    | 0<br>0<br>0<br>0                          | agne 0 0 0 0 0 * *                                                                                                    | gal<br>0<br>0<br>0<br>0<br>0                                                                                                    | 0         0           0         0           0         0           0         0           0         0           *         *                                                                                                    | -Unis 0 0 * * * 0 0 * * * 0 0 * * * * 0 0 * * * * 0 * * * * * * * * * * * * * * * * * * * * | ne 0<br>0<br>0<br>0<br>0<br>0<br>0<br>0                                                                                                    | que           0           0           0           0           0           0           0           0           0           0           0           0           0           0           0           0           0           0           0           0           0           0           *                         | e c c c 0 0 0 0 *                                                                                                    | che<br>0<br>*<br>0<br>0<br>0<br>0<br>*                                                                                                    | 0<br>*<br>0<br>0<br>0<br>0<br>*                                                           | nie 0 * * * * 0 * * * * 0 * * * * * * * *                  | rique * * * * * * 0 *                                                                                                    |
| Montant net (HT)<br>Montant brut (TTC)<br>Taux de TVA appliqué<br>Composition du montant<br>imposable (HT) par taux de<br>TVA ou exonération<br>Composition du montant de<br>la TVA par taux de TVA ou<br>exonération<br>Montant total de la TVA<br>exigible (montant total de la<br>TVA)<br>Montant arrondi<br>Taux de change                                                                                                    | nde<br>0<br>0<br>0<br>*<br>*<br>0<br>*                                                                                                    | e<br>0<br>0<br>*<br>*<br>*<br>0<br>*                          | ège<br>0<br>0<br>*<br>*<br>*<br>0<br>*                                                        | mark           0           *           0           *           0           *           0           *           0           *           0           *           0           *           *           *           *           * | Bas<br>0<br>0<br>0<br>0<br>0<br>0<br>0<br>0<br>*                                                                                                    | 0         0           0         0           0         0           0         0           *         0           *         *           *         *                                                                                                    | 0<br>0<br>0<br>0                          | agne           0           0           0           0           0           0           0           0           0           *           0           *           *                                                                                                    | 9 0 0 0 0 0 0 0 0 0 0 0 0 0 0 0 0 0 0 0                                                                                                    | o         o           o         o                       | -Unis 0 0 * * * 0 0 * * * 0 0 * * * 0 0 * * *                                               | ne<br>0<br>0<br>0<br>0<br>0<br>0<br>0<br>0<br>0<br>0                                                                                                    | que           0           0           0           0           0           0           0           0           0           0           0           0           0           0           0           0           0           *                                                                                     | e c c c 0 0 0 0 * *                                                                                                    | che<br>0<br>*<br>0<br>0<br>0<br>0<br>*<br>*<br>*                                                                                                    | 0<br>*<br>0<br>0<br>0<br>0<br>*<br>*                                                      | nie<br>0<br>*<br>*<br>*<br>0<br>*<br>*                     | rique * * * * * * 0 * * *                                                                                                    |
| Montant net (HT)<br>Montant brut (TTC)<br>Taux de TVA appliqué<br>Composition du montant<br>imposable (HT) par taux de<br>TVA ou exonération<br>Composition du montant de<br>la TVA par taux de TVA ou<br>exogéne<br>exogéne<br>(montant total de la TVA<br>exigible (montant total de la<br>TVA)<br>Montant arrondi<br>Taux de change<br>Devise secondaire                                                                                                    | nde<br>0<br>0<br>*<br>*<br>0<br>*<br>0<br>*<br>*<br>0                                                                                                    | e<br>0<br>0<br>*<br>*<br>*<br>0<br>0<br>*<br>*                | ège<br>0<br>0<br>*<br>*<br>*<br>0<br>*<br>*<br>0<br>*<br>*                                    | mark       0       *       0       *       0       *       0       *       0       *       0       *       *       0       *       *       *                                                                                 | Bas<br>0<br>0<br>0<br>0<br>0<br>0<br>0<br>0<br>0<br>*<br>*<br>*                                                                                                    | 0         0           0         0           0         0           0         *           0         *           0         *           *         *                                                                                                    | 0<br>0<br>0<br>0<br>0                     | Attention of the second second | gal<br>0<br>0<br>0<br>0<br>0<br>0<br>0<br>0<br>0<br>*<br>*<br>*                                                                                                    | o         o           o         o           o         o | -Unis 0 0 * * * * 0 0 * * * * 0 0 * * * * 0 * * * * * * * * * * * * * * * * * * * *         | ne<br>0<br>0<br>0<br>0<br>0<br>0<br>0<br>0<br>0<br>0<br>0<br>0<br>0                                                                                                    | que           0           0           0           0           0           0           0           0           0           0           0           0           0           0           0           0           0           0           0           0           0           0           0           0           * | e c c c 0 0 0 0                                                                                                    | che<br>0<br>*<br>0<br>0<br>0<br>0<br>*<br>*<br>*<br>*                                                                                                    | 0<br>*<br>0<br>0<br>0<br>0<br>*<br>*<br>*                                                 | nie<br>0<br>*<br>*<br>*<br>0<br>*<br>*<br>*<br>0<br>*<br>* | rique * * * * * * * 0 * * * * * * * * * * *                                                                                           |
| Montant net (HT)<br>Montant brut (TTC)<br>Taux de TVA appliqué<br>Composition du montant<br>imposable (HT) par taux de<br>TVA ou exonération<br>Composition du montant de<br>la TVA par taux de TVA ou<br>exorération<br>Montant total de la TVA<br>exigible (montant total de la<br>TVA)<br>Montant arrondi<br>Taux de change<br>Devise secondaire<br>Montant de la TVA dans la<br>devise secondaire                                                                                                    | nde       0       0       0       *       0       *       *       *       *       *       *       *                                                                          | e<br>0<br>0<br>*<br>*<br>*<br>0<br>*<br>*<br>*<br>*<br>*<br>* | ège<br>0<br>0<br>*<br>*<br>*<br>0<br>*<br>*<br>*<br>*<br>*<br>*<br>*                          | Damark       0       *       0       *       0       *       0       *       *       *       *       *       *       *       *       *       *                                                                               | Bas<br>0<br>0<br>0<br>0<br>0<br>0<br>0<br>0<br>*<br>*<br>*<br>*                                                                                                    | 0           0           0           0           0           0           *           *           *           *           *           *                                                                                                    | 0<br>0<br>0<br>0<br>0<br>0<br>0<br>*<br>* | agne       0       0       0       0       *       *       *       *       *       *                                                                                                    | gal<br>0<br>0<br>0<br>0<br>0<br><br><br><br>                                                                                                    | o           0           0           0           0           0           0           0           0           0           0           0           0           0           *           *           *                                                                                                    | -Unis 0 0 * * * 0 * * 0 * * * * 0 * * * * *                                                 | ne 3<br>0<br>0<br>0<br>0<br>0<br>0<br>0<br>0<br>0<br>0<br>0<br>0<br>0<br>0<br>0<br>0<br>0<br>0<br>0                                                                                                | que       0       0       0       0       0       0       0       0       0       0       *       *       *                                                                                                    | e<br>c<br>c<br>0<br>0<br>0<br>0<br>0<br>*<br>*<br>*<br>*                                                                                                    | che           0           *           0           0           0           0           0           0           *           *           *           *           *                                                                                                    | 0<br>*<br>0<br>0<br>0<br>0<br>*<br>*<br>*<br>*                                            | nie<br>0<br>*<br>*<br>*<br>*<br>0<br>*<br>*<br>*<br>*<br>* | rique * * * * * * 0 * * * * * * * * * * * *                                                                                           |
| Montant net (HT)<br>Montant brut (TTC)<br>Taux de TVA appliqué<br>Composition du montant<br>imposable (HT) par taux de<br>TVA ou exonération<br>Composition du montant de<br>la TVA par taux de TVA ou<br>exonération<br>Montant total de la TVA<br>exigible (montant total de la<br>TVA)<br>Montant arrondi<br>Taux de change<br>Devise secondaire<br>Description de la taxe<br>En cas d'exonération de TVA<br>ou si le client est redevable<br>la marge bénéficiaire, de la<br>référence aux dispositions au<br>mécanisme d'autoliquidation<br>ou si to ter soner atone<br>trapsortion fait Hobjet d'un<br>exonération de la marge<br>bénéficiaire. | nide           0           0           0           0           0           *           0           *           0           *           *           *           *           * | 0<br>0<br>*<br>*<br>*<br>*<br>*<br>*<br>*<br>*<br>*<br>*      | èğe<br>0<br>0<br>*<br>*<br>*<br>*<br>*<br>*<br>*<br>*<br>*<br>*<br>*<br>*<br>*<br>*<br>*<br>* | Damerk<br>mark<br>0<br>*<br>*<br>0<br>*<br>*<br>*<br>*<br>*<br>*<br>*<br>*                                                                                                    | Bas<br>0<br>0<br>0<br>0<br>0<br>0<br>0<br>0<br>0<br>0<br>0<br>0<br>0                                                                                                    | 0         0           0         0           0         0           0         0           *         0           *         *           *         *           *         *                                                                                                    | 0<br>0<br>0<br>0<br>0<br>0<br>0           | Auteria agree<br>agree<br>0<br>0<br>0<br>0<br>0<br>0<br>0<br>0<br>0<br>0<br>0<br>0<br>0<br>0<br>0<br>0<br>0<br>0                                                                                                    | gal           0           0           0           0           0           0           0           0           0           0           0           0           0           0           0           0           0           0           0           0           0           0           0           0           0           0           0           0           0           0           0           0           0           0           0           0           0           0           0           0           0           0           0           0           0           0           0           0           0           0           0           0           0 | 0<br>0<br>0<br>0<br>0<br>0<br>0<br>0<br>0<br>0<br>0<br>0<br>0<br>0<br>0<br>0<br>0<br>0<br>0                                                                                                    | -Unis 0 0 + + + + 0 0 + + + + + + + + + + +                                                 | ne           0           0           0           0           0           0           0           0           0           0           0           0           0           0           0           0 | 0         0           0         0           0         0           0         0           0         0           0         *           *         *           *         *                                                                                                    | c         c           c         c           0         0           0         c           0         c           0         c           *         *           *         *           *         * | nee           0           *           0           0           0           0           0           0           0           0           0           0           0           0           0           0           0           0           0           0           0           0           0           0           0           0           0           0           0           0           0           0           0           0           0           0           0           0           0           0           0           0           0           0           0           0           0           0           0           0           0           0           0 | 0       *       0       0       0       0       0       *       *       *       *       * | nie 0                                                      | rique       *       *       *       *       *       *       *       *       *       *       *       *       *       *       *       * |

Saisi. Si ces données figurent sur la première facture envoyée au service par le fournisseur. Les données de facturation doivent se présenter dans un format lisible par une machine.
 C Conditionnel

Les données spécifiques au pays de Basware contiennent les informations commerciales les plus fréquemment utilisées dans les documents de facturation et reposent sur une enquête approfondie portant sur les différentes normes de facturation et les expériences des utilisateurs dans plusieurs pays et à travers plusieurs secteurs. Si le pays récepteur n'est pas indiqué de manière explicite, les destinataires peuvent utiliser le service et la plate-forme, mais il leur incombe alors de vérifier la conformité de ce service à toutes les exigences du pays en question, juridiques ou autres.

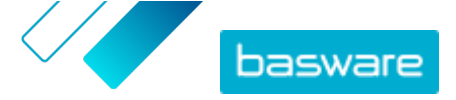

Les formats et interfaces utilisés par le destinataire de la facture ou un éventuel opérateur de facturation électronique représentant le destinataire peuvent limiter le contenu des données de facture, ce qui échappe au contrôle de Basware.

Si les exigences en matière de contenu des données de certains destinataires, la législation d'un pays ou les besoins d'un secteur s'étendent au-delà des données de Basware, des extensions de contenu de données additionnelles peuvent être utilisées. Les extensions feront l'objet d'une mise en œuvre et d'une tarification distinctes.